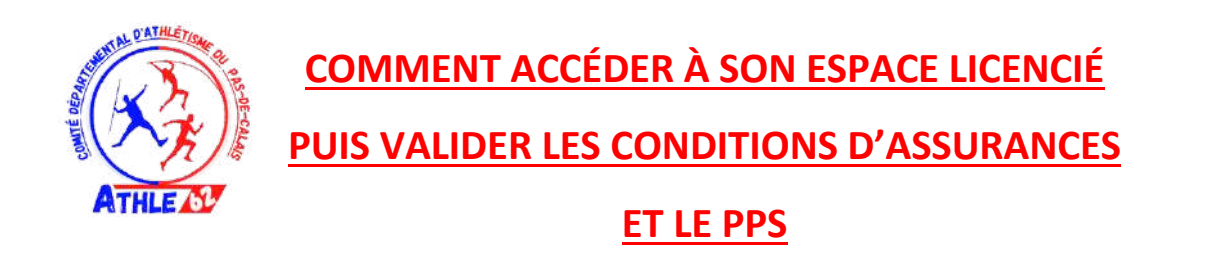

Merci de vérifier dans vos mails et notamment dans vos spams si vous n'avez pas reçu ce mail :

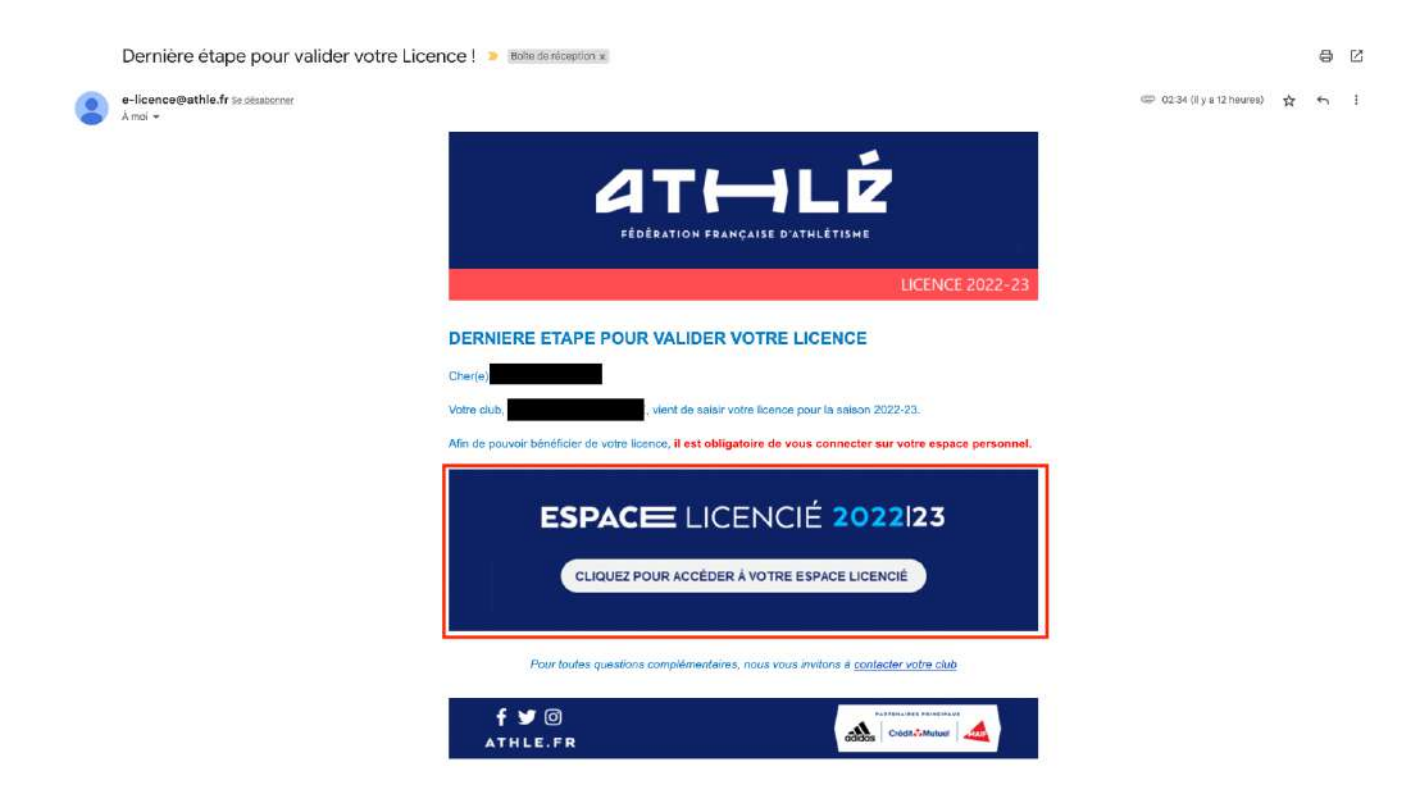

Si vous l'avez reçu, cliquez sur le cadre rouge et vous accéderez directement à la validation des conditions d'assurances, et vous pouvez d'ores-et-déjà passer à <u>l'étape 6</u> de ce tutoriel.

En cas de non réception de ce mail, vous pouvez suivre ce tutoriel ci-dessous.

- Étape 1 : Se rendre sur <a href="https://athle.fr/">https://athle.fr/</a>
- Étape 2 : Se rendre sur « mes accès » et cliquer dessus.

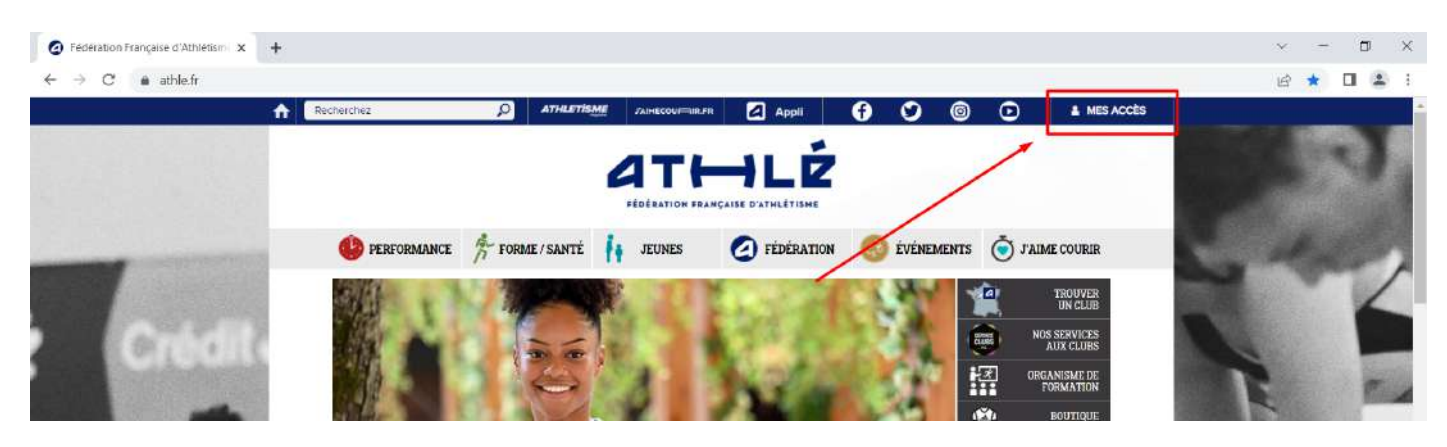

• Étape 3 : Puis cliquer sur « Espace du licencié »

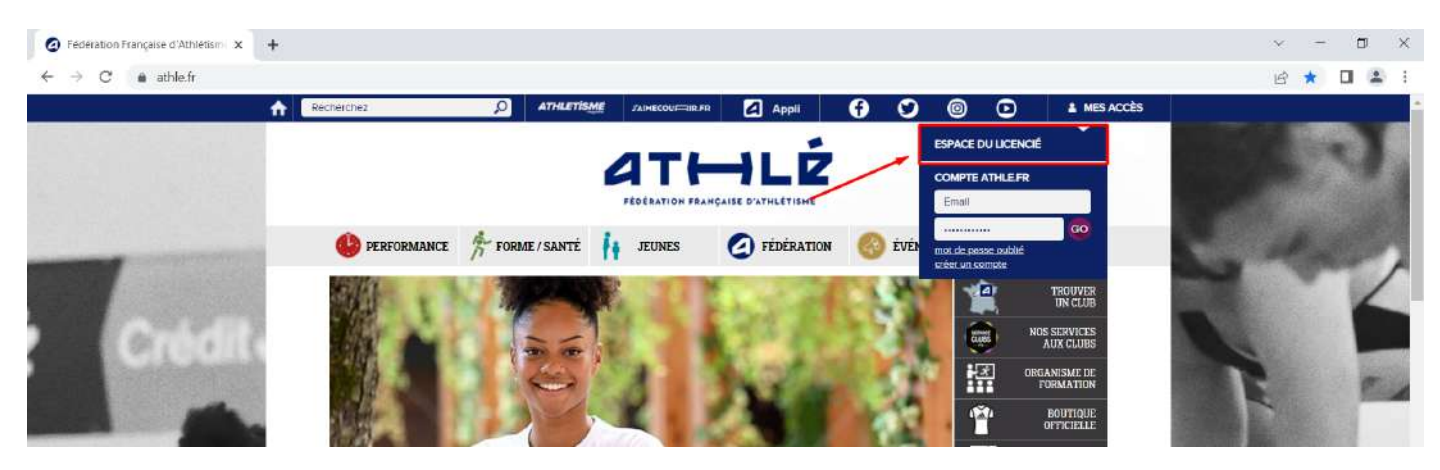

 Étape 4 : Une nouvelle page s'ouvre... Si vous connaissez votre mot de passe, vous pouvez vous connecter avec celui-ci en utilisant votre code d'accès qui est votre <u>Numéro de Licence.</u>

| Mo                      | on Espace FF         | A   |                   |
|-------------------------|----------------------|-----|-------------------|
| (n° licence/pass j'aime | courir) Code d'accès | s : | -                 |
|                         | Mot de passe         | a : |                   |
|                         |                      |     | The second second |

• Vous pouvez également récupérer votre mot de passe dans le mail contenant votre licence en pièce jointe de la saison précédente.

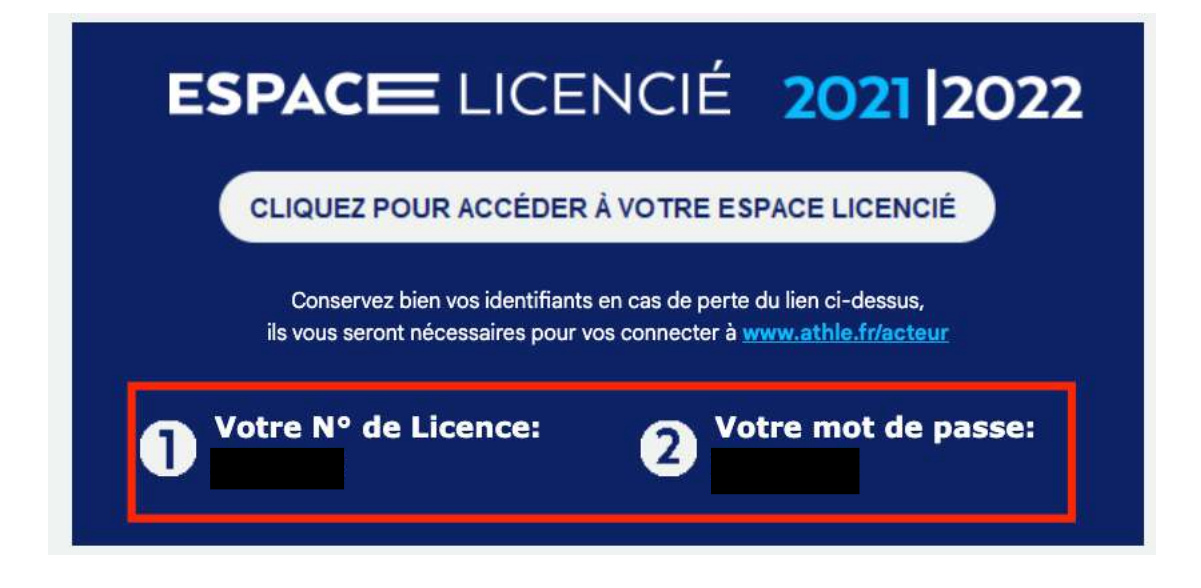

 Si vous ne connaissez pas votre mot de passe, cliquez sur « Mot de passe oublié ? ». Vous arrivez sur une nouvelle page. Saisissez votre numéro de licence ou le mail utilisé lors de l'adhésion à votre club puis cliquez sur VALIDER.

| lentifiant et mot de passe par Emai |
|-------------------------------------|
|                                     |
|                                     |
|                                     |
|                                     |
|                                     |
|                                     |
|                                     |
|                                     |
|                                     |

• Une page s'ouvre en indiquant que « votre demande a été traitée ».

| Bienvenue                                            | dans    |
|------------------------------------------------------|---------|
| Mon Espace                                           | e FFA   |
|                                                      |         |
|                                                      |         |
| (n° licence/pass j'aime courir) Code d'              | accés : |
| (n° licence/pass j'aime courir) Code d'<br>Mot de j  | accès : |
| (n° licence/pass j'aime courir) Code d'.<br>Mot de j | acces : |

- Le mail de récupération de mot de passe peut mettre du temps à arriver dans votre boite mail. Vérifiez vos spams et tous les dossiers de votre boite mail.
- Une fois reçu, vous aurez un mail contenant votre mot de passe.

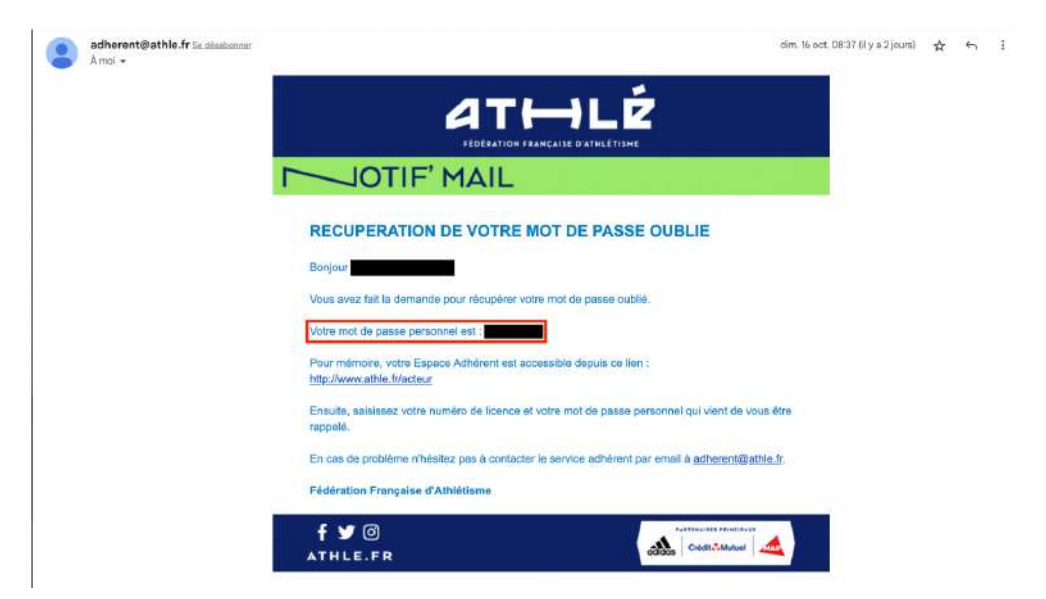

 Étape 5 : Saisissez votre numéro de licence et votre mot de passe donné dans le mail reçu.

| Mon Espace FF                                  | A       |         |
|------------------------------------------------|---------|---------|
| (n° licence/pass J'aime courir) Code d'accès : | :       | -       |
| Mot de passe :                                 |         | -       |
| Mot de passe oublié ?                          | Annuler | Valider |
| 14 - T - T                                     |         |         |

 Étape 6 : Une fois connecté, vous n'avez plus qu'à suivre la suite du tutoriel ci-dessous pour valider les conditions d'assurances ainsi que le Parcours Prévention Santé (PPS).

### 4° MON ESPACE ATHLE

Dans le menu LICENCE / Formulaire de Renouvellement

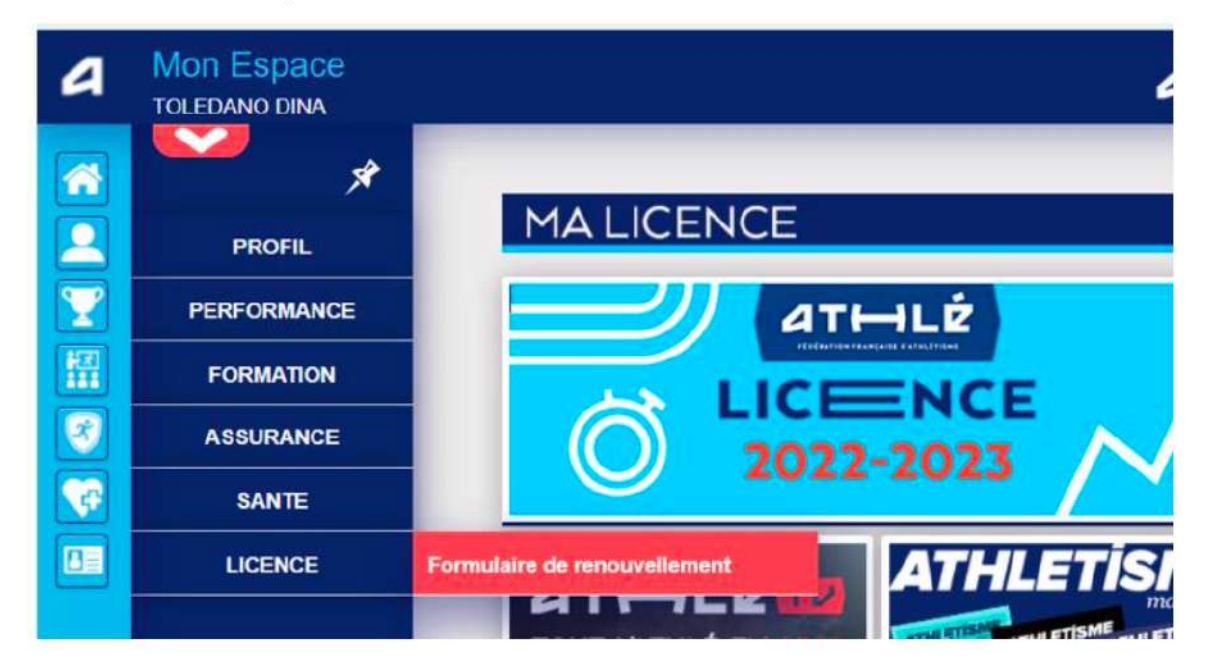

#### Il y a 5 étapes à remplir :

Etape n°1 : Quel club pour la saison à venir ?

| CHOIX NO TOTTIGATION | identité                                                                                                    | Assurance & Code Ethique              | Mes préférences            | Parcours de prévention santé |
|----------------------|----------------------------------------------------------------------------------------------------|---------------------------------------|----------------------------|------------------------------|
| ioix du formulaire   |                                                                                                    |                                       |                            |                              |
|                      |                                                                                                    | ETAT DE VOTRE DEMA                    | NDE:                       |                              |
|                      |                                                                                                    | Vous n'avez pas encore finalisé vo    | tre formulaire.            |                              |
| _                    |                                                                                                    |                                       |                            |                              |
| _                    | Vous elles remalis ce                                                                                                    | LA SAISON                             | a valida du 01/00/2023 a   | 1082024                      |
| s                    | Vous allez rempiir ce formulaire pour la saison 2024 (licence valide du 01/00/2023 au 31/08/2024)<br>Si vous souhaltez encore prendre une licence cette saison, merci de vous rapprochez directement de votre club<br>et de ne pas saisir ce formulaire. |                                       |                            |                              |
|                      |                                                                                                    | LE CLUB                               |                            |                              |
|                      | Le choix de vo                                                                                                    | tre prochain club (ce choix n'est pas | définitif et pourra être i | modifié)                     |
|                      | . Je souhaite                                                                                                    | rester dans mon club.                 |                            |                              |
|                      | O Je souhaite                                                                                                    | changer de club pour ma prochaine li  | cence OU je n'ai pas end   | ore décidé.                  |

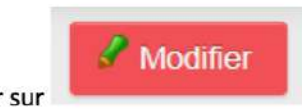

Il faut cliquer sur

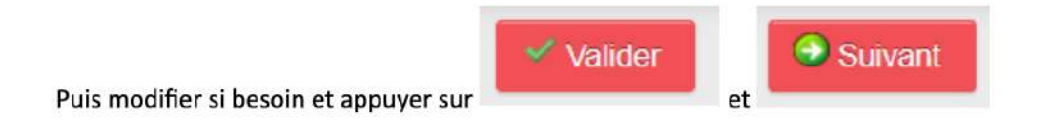

Etape n°2 : Identité

| 2/5    | Choix du formulaire                               | ldentité                                                                                                    | Assurance & Code Ethique | Mes préférences | Parcours de prévention santé |  |
|--------|---------------------------------------------------|----------------------------------------------------------------------------------------------------|--------------------------|-----------------|------------------------------|--|
| Identi | itė                                               |                                                                                                    |                          |                 |                              |  |
|        | -                                                 |                                                                                                    | ETAT CIVIL               |                 |                              |  |
|        | Date de<br>I<br>Nom de<br>Pays de I<br>Ville de I | Nom : TOLEDANO<br>Prénom : DINA<br>naissance : 22/12/1977<br>Sexe : Femme<br>Nationalité : FRANCE<br>Naissance : RUBINI<br>Naissance : FRANCE<br>Naissance : SURESNES |                          |                 |                              |  |
|        | -                                                 |                                                                                                    | COORDONNEES              |                 |                              |  |
|        | 1                                                 | eMail : <u>toledano.dina@fn</u><br>fél. mobile :                                                                                                    | ee.fr                    |                 |                              |  |
|        |                                                   | ander oppder Storgen of                                                                                                    | ADRESSE                  |                 |                              |  |
|        | Tele                                              | phone fixe : 0153807030<br>Ligne 1 : 55 ALLEE DE LA I<br>Ligne 2 :<br>Ligne 3 :<br>Pays : FRANCE<br>ode postal : 67000<br>Ville : STRASBOURG                          | ROBERTSAU                |                 |                              |  |
|        |                                                   |                                                                                                    | / Modifier               |                 |                              |  |
| ll fau | ut cliquer sur                                    | 🖋 Modifier                                                                                                    |                          |                 |                              |  |
| Puis   | modifier si beso                                  | oin et appuyer su                                                                                                    | Valider                  | et 🖸            | Suivant                      |  |

### Etape n°3 : Assurance

| L'ASSURANCE                                                                                 |                                                                                                    |                           |                |  |  |  |
|---------------------------------------------------------------------------------------------|----------------------------------------------------------------------------------------------------|---------------------------|----------------|--|--|--|
| Notice info FFA 2023                                                                        | Notice info FFA 2023-2024 FFA Conditions Assurance 2024                                                                                                    |                           |                |  |  |  |
| Je déclare avoir pris connaiss                                                              | ance des conditions d'assurar                                                                                                    | ice de la FFA             |                |  |  |  |
| Si je suls déjà assuré p<br>avoir pris conn                                                 | Si je suis déjà assuré par un assureur autre que celui la FFA, je déclare tout de même<br>avoir pris connaissance des conditions d'assurance qu'elle propose. |                           |                |  |  |  |
| Je déclare ne pas vouloir prendre l'Individuel Accident (option de base) que propose la FFA |                                                                                                    |                           |                |  |  |  |
| 0                                                                                           | L'ETHIQUE                                                                                                    |                           |                |  |  |  |
|                                                                                             | Code d'Ethique et de Déo                                                                                                    | ntologie                  |                |  |  |  |
| Je déclare avoir pris connaiss                                                              | ance du Code d'Ethique et de                                                                                                    | Déontologie de la FFA     |                |  |  |  |
| Merci d'informer la FFA que                                                                 | vous avez pris connaissan                                                                                                    | ce du Code d'Ethique et d | de Déontologie |  |  |  |
|                                                                                             |                                                                                                    |                           |                |  |  |  |
|                                                                                             | 🕺 Annuler 🛛 💅 V                                                                                                    | alider                    |                |  |  |  |
|                                                                                             |                                                                                                    |                           |                |  |  |  |
|                                                                                             |                                                                                                    |                           |                |  |  |  |
|                                                                                             |                                                                                                    | 1 / - C-I                 |                |  |  |  |

et

# Il faut, éventuellement, cocher les cases puis cliquer sur

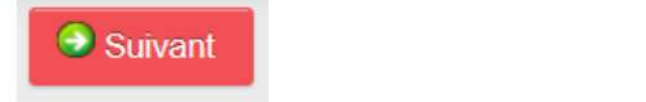

## Etape n°4 : Préférences

| Choix du h | onnanare                                       |                                                                                                    | Australiee & Code Canque                                                                         | mes protesticos                                                               | T di cours de prevention sume                                           |  |  |
|------------|------------------------------------------------|----------------------------------------------------------------------------------------------------|--------------------------------------------------------------------------------------------------|-------------------------------------------------------------------------------|-------------------------------------------------------------------------|--|--|
| férences   |                                                |                                                                                                    |                                                                                                  |                                                                               |                                                                         |  |  |
| bibibileba |                                                |                                                                                                    |                                                                                                  |                                                                               |                                                                         |  |  |
|            |                                                |                                                                                                    |                                                                                                  |                                                                               |                                                                         |  |  |
|            |                                                | COMMONICATION FPA                                                                                          |                                                                                                  |                                                                               |                                                                         |  |  |
|            |                                                |                                                                                                    |                                                                                                  |                                                                               |                                                                         |  |  |
|            |                                                | J'accepte de recevoir les                                                                                  | informations officielles de la FFA po                                                            | ur profiter pleinement de                                                     | e mon sport.                                                            |  |  |
|            |                                                |                                                                                                    |                                                                                                  |                                                                               |                                                                         |  |  |
|            |                                                |                                                                                                    |                                                                                                  |                                                                               |                                                                         |  |  |
|            |                                                | J'accepte de recevoir les                                                                                  | avantages licenciés des partenaire                                                               | sélectionnés par la FFA                                                       | V.                                                                      |  |  |
|            |                                                | J'accepte de recevoir les                                                                                  | avantages licenclés des partenaire                                                               | s sélectionnés par la FFA                                                     | L.                                                                      |  |  |
|            | Vos pi                                         | J'accepte de recevoir les                                                                                  | avantages licenciés des partenaire<br>ajustées à tout moment en cliquant                         | s sélectionnés par la FFA<br>sur « se désinscrire » en                        | l.<br>bas de nos <mark>e-mailings.</mark>                               |  |  |
|            | Vos pr                                         | J'accepte de recevoir les<br>références pourront être a                                                    | avantages licenciés des partenaire<br>ajustées à tout moment en cliquant                         | s sélectionnés par la FFA<br>sur « se désinscrire » en                        | a.<br>bas de nos e-maillings.                                           |  |  |
|            | Vos pi                                         | J'accepte de recevoir les<br>références pourront être a                                                    | avantages licenciés des partenaire<br>ajustées à tout moment en cliquant :<br>MA PRATIQUE        | s sélectionnés par la FFA                                                     | t.<br>bas de nos e-mailings.                                            |  |  |
|            | Vos pi                                         | J'accepte de recevoir les<br>références pourront être a                                                    | avantages licenciés des partenaire<br>ajustées à tout moment en cliquant :<br>MA PRATIQUE        | s sélectionnés par la FFA                                                     | t.<br>bas de nos e-mailings.                                            |  |  |
| Pratie     | Vos pi                                         | J'accepte de recevoir les<br>références pourront être d                                                    | avantages licenciés des partenaire<br>ajustées à tout moment en cliquant -<br>MA PRATIQUE        | s sélectionnés par la FF/<br>sur « se désinscrire » en                        | A.<br>bas de nos e-mailings.                                            |  |  |
| Pratie     | Vos pi                                         | J'accepte de recevoir les<br>références pourront être d                                                    | avantages licenciés des partenaire<br>ajustées à tout moment en cliquant a<br><u>MA PRATIQUE</u> | s sélectionnés par la FFJ<br>sur « se désinscrire » en<br>s/ Athléfit         | A.<br>bas de nos e-mailings.<br>□Course sur route                       |  |  |
| Pratie     | Vos pi<br>que principale :<br>que secondaire : | J'accepte de recevoir les<br>références pourront être d<br>Cross-country<br>Demi-fond                      | avantages licenclés des partenaire<br>ajustées à tout moment en cliquant :<br>MA PRATIQUE        | s sélectionnés par la FF/<br>sur « se désinscrire » en<br>e / Athié'îit<br>es | Lancers                                                                 |  |  |
| Pratio     | Vos pi<br>que principale :<br>que secondaire : | J'accepte de recevoir les<br>références pourront être d<br>Cross-country<br>Demi-fond<br>Marche Athlétique | avantages licenclés des partenaire<br>ajustées à tout moment en cliquent :<br>MA PRATIQUE        | s sélectionnés par la FFJ<br>sur « se désinscrire » en<br>e / Athlé'fit<br>es | bas de nos e-mailings.<br>Course sur route<br>Lancers<br>Sprint / Hales |  |  |

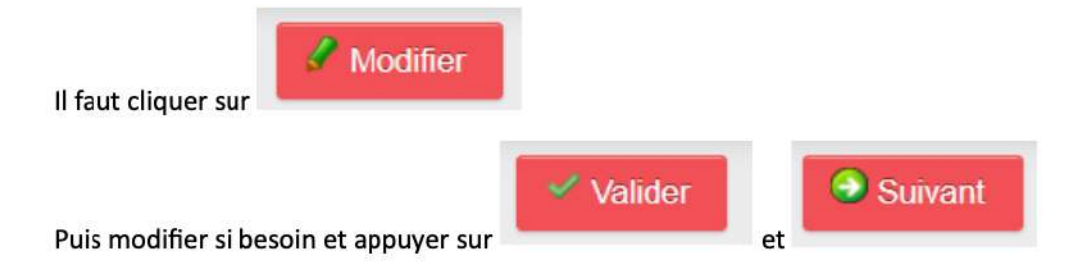

Etape n°5 : le PPS, Parcours Prévention Santé

Il est lui-même composé de 5 étapes :

| acteurs de l'athlétisme et partage ses |
|----------------------------------------|
| acteurs de l'athlétisme et partage ses |
|                                        |
| iment.                                 |
|                                        |
|                                        |
|                                        |
|                                        |

Les écrans sont en cours de réalisation. Il faut juste cocher les cases et passer à l'étape suivante en

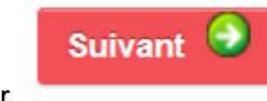

appuyant sur

En vous souhaitant bonne saisie !